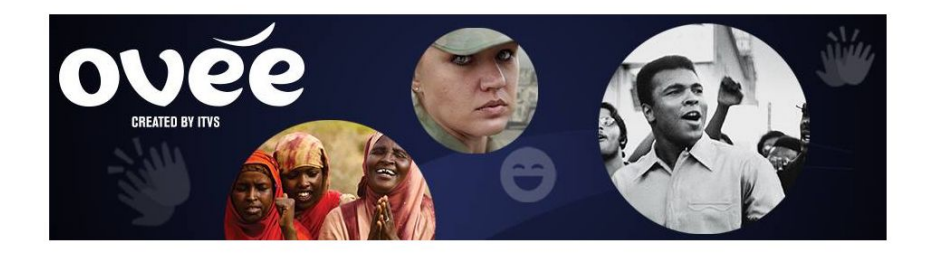

To host a live-streamed panel, you can use Google Hangouts On Air through YouTube Live.

# **OVEE Live Streaming Instructions:**

### Before the event:

- 1. Log in to YouTube (requires Gmail account)
- 2. CLICK your profile image to access Creator Studio
- 3. CLICK "Channel" in the left panel and make sure "Embed live streams" is enabled. *See screenshot below.*

| VIDEO MANAGER                   | ~ | ovee                                                         |                                                               |                                                                        |                                                                              |
|---------------------------------|---|--------------------------------------------------------------|---------------------------------------------------------------|------------------------------------------------------------------------|------------------------------------------------------------------------------|
| )) LIVE STREAMING               | ~ |                                                              |                                                               |                                                                        |                                                                              |
| COMMUNITY                       | ~ | Comunicated Ottoburg                                         |                                                               | Operative Cuidelines (                                                 | Dankun                                                                       |
| CHANNEL                         |   | Copyright Status                                             |                                                               | Community Guidelines                                                   | status                                                                       |
| Status and features             | - |                                                              | •                                                             |                                                                        | 😐 🙂                                                                          |
| Upload defaults                 |   | You have 0 copyright strikes.                                |                                                               | You have 0 Community Guidelin                                          | nes strikes.                                                                 |
| Featured content                |   |                                                              |                                                               |                                                                        |                                                                              |
| Branding<br>Advanced            |   |                                                              |                                                               |                                                                        |                                                                              |
|                                 |   | Uploading                                                    | Monetization                                                  | Live streaming                                                         | Embed live streams                                                           |
| ANALYTICS                       | ~ | You can upload! Learn more                                   | Become a partner through<br>monetization by displaying ads on | You can live stream. Learn more                                        | You can embed live streams,<br>Learn more                                    |
| A TRANSLATIONS & TRANSCRIPTIONS | ~ |                                                              | you videos. <u>Lean nore</u>                                  |                                                                        |                                                                              |
| A ODEATE                        |   |                                                              |                                                               |                                                                        |                                                                              |
| GREATE                          | v | Enabled                                                      | Eligible Enable                                               | Enabled                                                                | Enabled                                                                      |
|                                 |   |                                                              |                                                               |                                                                        |                                                                              |
| YOUR CONTRIBUTIONS              |   | Longer videos                                                | Unlisted and private videos                                   | Custom thumbnails                                                      | External annotations                                                         |
| Help and feedback               |   | You can now upload videos longer than 15 minutes! Learn more | Lets you have unlisted and private videos. Learn more         | Choose your video's thumbnail by uploading your own. <u>Learn more</u> | Lets you link annotations to external sites or merch partners.<br>Learn more |
|                                 |   |                                                              |                                                               |                                                                        |                                                                              |
|                                 |   | Enabled                                                      | Enabled                                                       | Enabled                                                                | Enabled                                                                      |
|                                 |   |                                                              |                                                               |                                                                        |                                                                              |
|                                 |   | Paid content                                                 | Super Chat                                                    | Custom URL                                                             | Content ID appeals                                                           |
|                                 |   | You must enable monetization                                 | Your channel must have at least                               | You're ineligible for a custom URL.                                    | Lets you appeal rejected Content                                             |

If Embed live streams is not enabled, please follow the YouTube prompts and contact us at <a href="https://ovec@itvs.org">ovec@itvs.org</a>

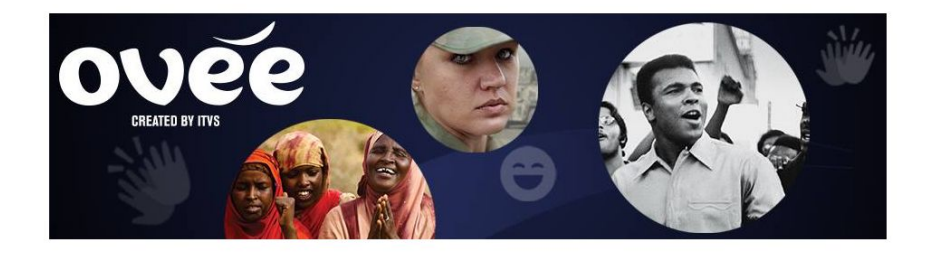

Now you are ready to create your event.

- 4. GO TO Live Streaming in the left panel and CLICK Events
- 5. CLICK "New Live Event" in the upper right
  - a. Give your event a title and description
  - b. Set your event to "Unlisted" to stop it from appearing on the Youtube Live page, <u>https://www.youtube.com/live</u>. You can also make the event "Public," but do not make it "Private," as that will disallow embedding.
  - c. CLICK "Advanced Settings," scroll down and check the box "Allow Embedding." *See screenshot below.*

| DASHBOARD                     |   | OVEE for Educators Live Panel                                                                         | Cancel Go live now                                                              |  |  |
|-------------------------------|---|----------------------------------------------------------------------------------------------------|---------------------------------------------------------------------------------|--|--|
| VIDEO MANAGER                 | ~ |                                                                                                    |                                                                                 |  |  |
| (•) LIVE STREAMING            |   | Basic info Advanced settings                                                                          |                                                                                 |  |  |
| Stream now                    |   | Chat                                                                                                  | Category                                                                        |  |  |
| Events                        |   | Enable live chat                                                                                      | People & Blogs 👻                                                                |  |  |
|                               |   | Enable slow mode 🕼                                                                                    |                                                                                 |  |  |
| COMMUNITY                     | ~ | Limit chat posts to every 60 seconds per person                                                       | Video location<br>Searchable on public videos. Learn more                       |  |  |
| e CHANNEL                     | ~ | Automatically block spam messages 🞯                                                                   | Search                                                                          |  |  |
|                               |   | License and rights ownership 🚱                                                                        | Video language                                                                  |  |  |
| ANALYTICS                     | ~ | Standard YouTube License 👻                                                                            | Select language 👻                                                               |  |  |
| TRANSLATIONS & TRANSCRIPTIONS | ~ | Caption certification                                                                                 | Recording date                                                                  |  |  |
|                               |   | Select one                                                                                            | Today                                                                           |  |  |
| CREATE                        | ~ | Distribution options                                                                                  | Video statistics                                                                |  |  |
|                               |   | Allow embedding @                                                                                     | $\checkmark$ Make video statistics on the watch page publicly visible $\oslash$ |  |  |
| YOUR CONTRIBUTIONS            |   | Promotions                                                                                            | Content declaration                                                             |  |  |
|                               |   | Promote through featured content when event in live                                                   | This video contains paid promotion such as paid product placement,              |  |  |
| Help and feedback             |   | Promote an ough reactive content when event is live Promote on my channel page When the event is live | sponsorships or endorsement 🞯                                                   |  |  |
|                               |   |                                                                                                    | Recording 😨                                                                     |  |  |
|                               |   | Age restrictions                                                                                      | Automatically make archive unlisted once the stream has ended.                  |  |  |
|                               |   | Enable age restriction V                                                                              | Allow comments. Learn more                                                      |  |  |
|                               |   |                                                                                                    | Show All -                                                                      |  |  |
|                               |   |                                                                                                    | Sort by Top comments -                                                          |  |  |
|                               |   |                                                                                                    | Users can view ratings for this video                                           |  |  |
|                               |   |                                                                                                    | 360° video 🚱                                                                    |  |  |

- d. Return to "Basic info"
- e. For type of screening, CLICK "Quick" (using Google Hangouts On Air)

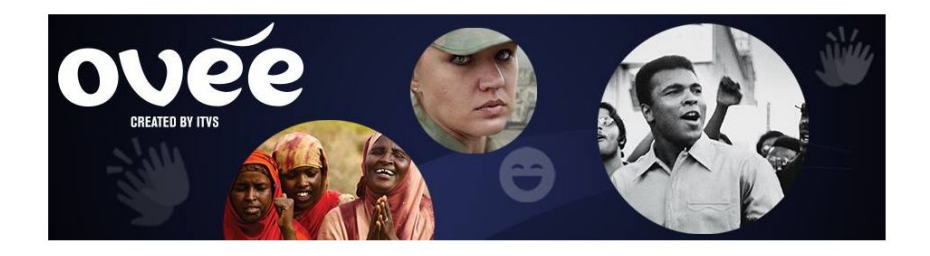

- f. Set time for Hangout to start about 30 minutes before your OVEE screening. (If the hangout is going live now, choose "now" from time options and CLICK the blue "Go Live Now" button in the upper right-hand corner instead.)
- 6. CLICK "Create Event"
- 7. CLICK again on "Events" under Live Streaming on the left-hand panel. You will see your event listed now.
- 8. CLICK "Start Hangouts on Air," which will open a window for the Hangout.
- 9. COPY the URL. See screenshot below.

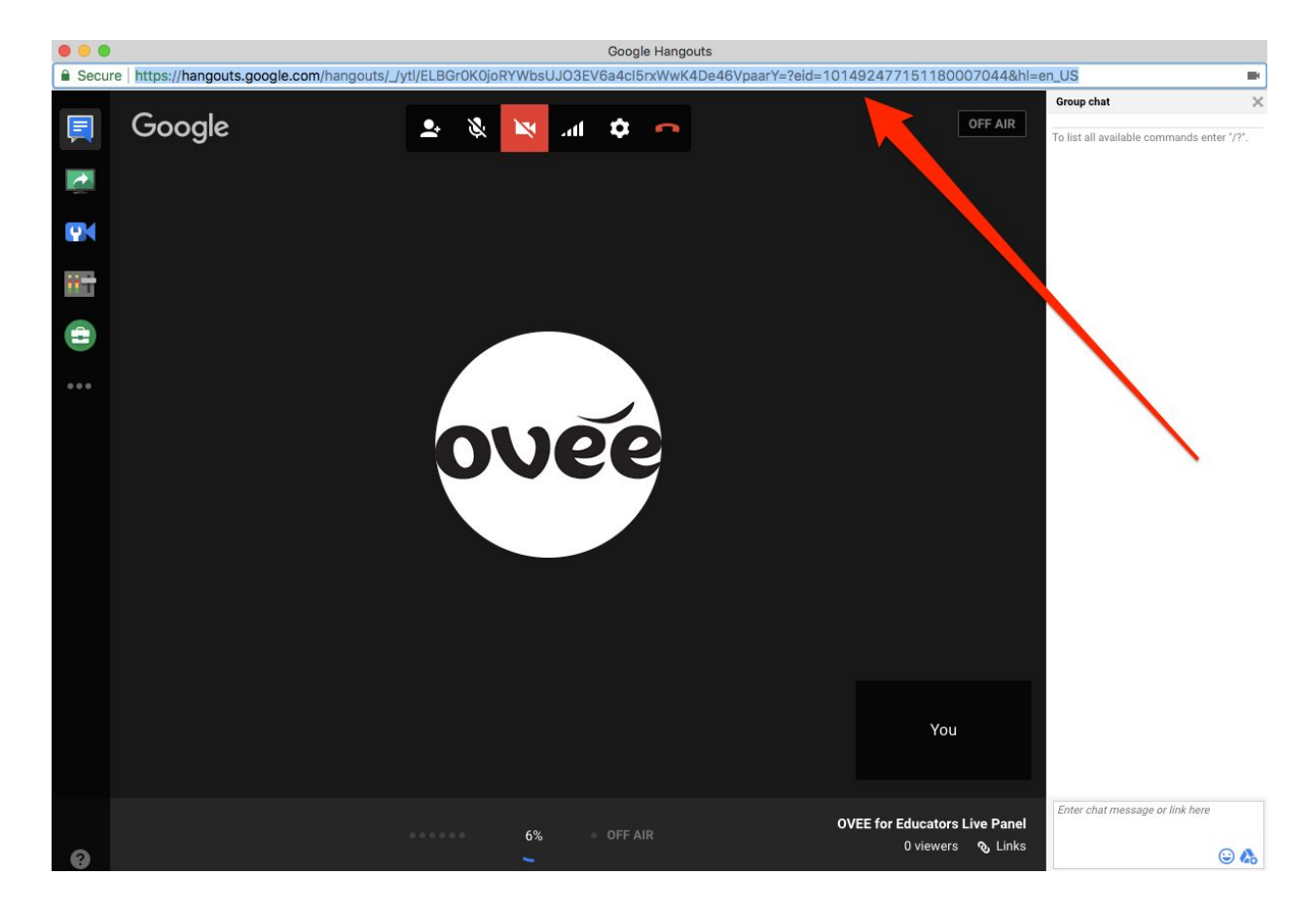

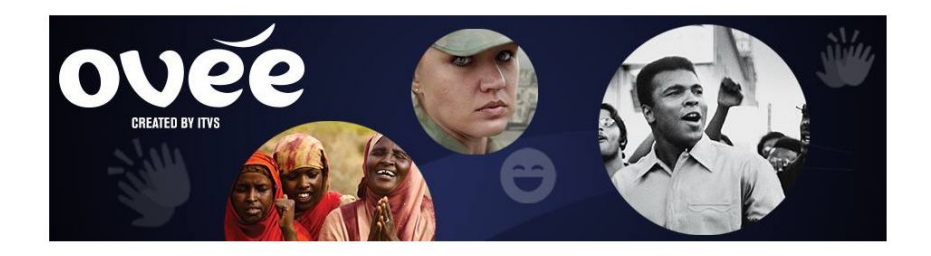

- 10. SEND this URL to your panelists. Please ask for our "Panelist Instructions" to set your panelists up for success.
- 11. Close the Hangout window for now.

## Day of the event:

- 12. GO TO YouTube/Live Streaming/Events and CLICK "Start Hangout on Air" for your panel
- 13. Once your panelists have joined, do a tech check:
  - a. Panelists should be able to hear and see each other
  - b. If this is your first Hangout, an "Allow" confirmation button will appear along top of browser, and each user must press Allow to proceed
- 14. CLICK green "Start Broadcasting" button
  - a. YouTube can take up to a minute before the Start Broadcast button is available, as webcam/audio detection are verified
  - b. You will see a yellow "Live" button in the top right corner when you are live.
- 15. CLICK "Links" icon (paperclip) at bottom right corner to obtain the Youtube Page URL, to be pasted into OVEE by the moderator. You cannot use the URL in the Hangout browser URL window because that is the closed Hangout, not the public URL. *See screenshot below.*

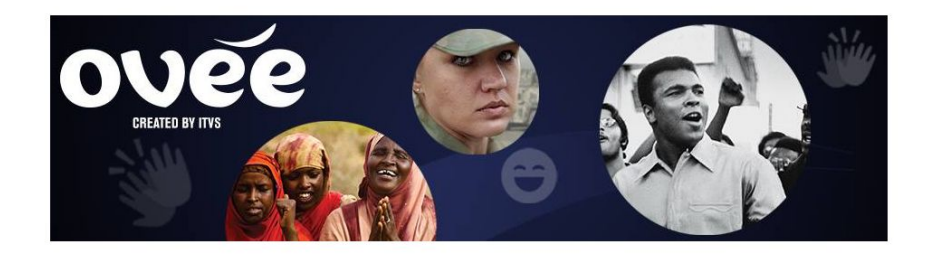

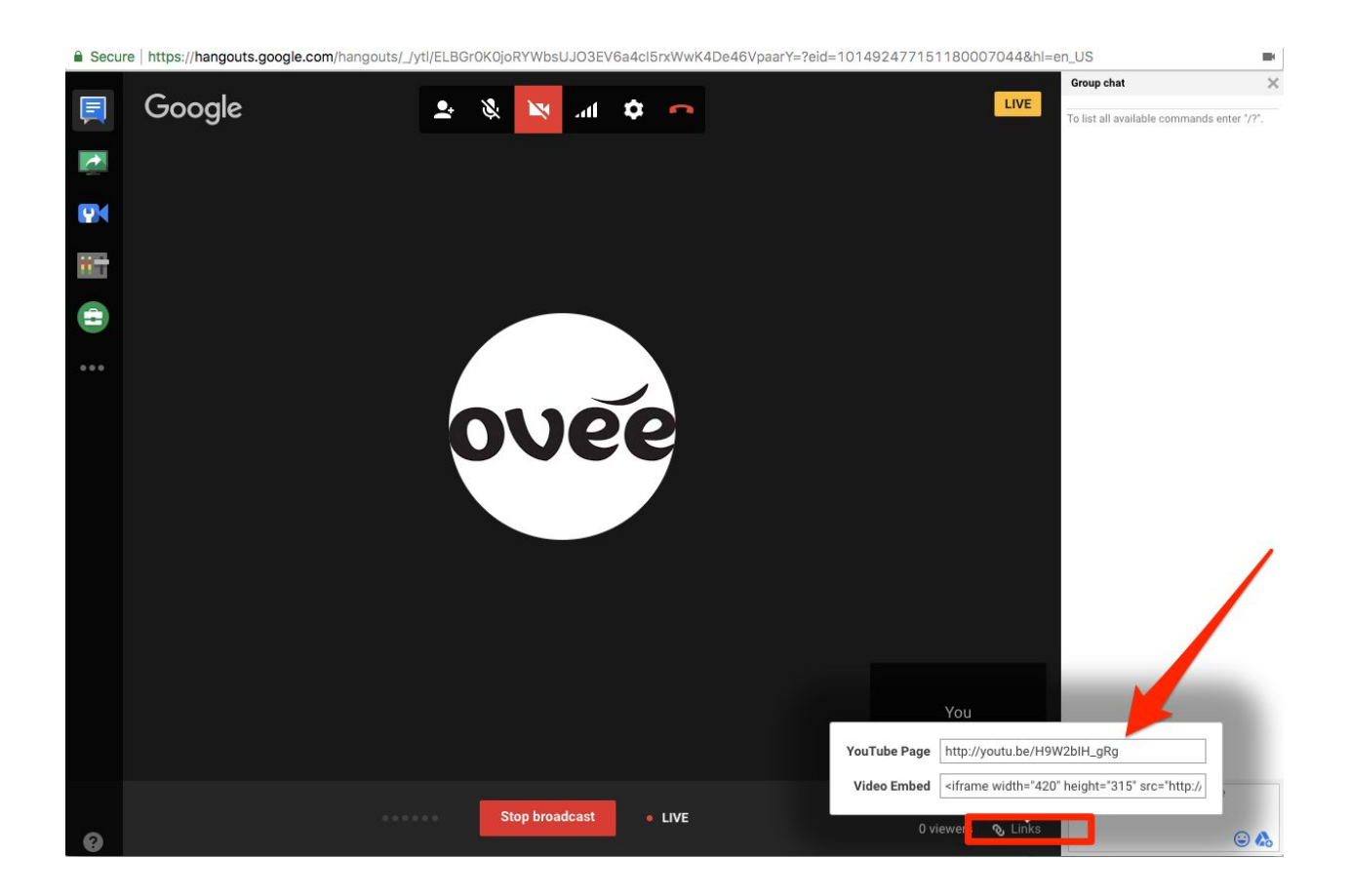

16. Keep Hangout running, even if it is not being used in OVEE

- a. Hangouts are archived once they are stopped --- they cannot be reused --- so keep it running if panelists want to keep coming back into the OVEE screening.
- b. Once Hangout session is stopped, the Hangout URL is over and cannot be reused.
- 17. To end the Hangout, CLICK the red "Stop Broadcast" button.

#### Notes:

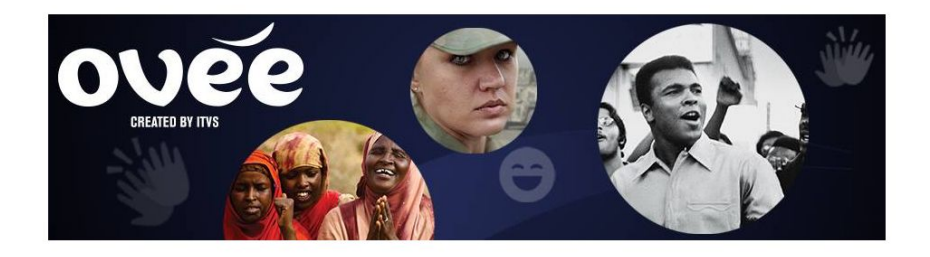

- You can also use Hangouts On Air to pre-record a panel conversation. The Hangout is archived automatically. Enter its URL into the "YouTube Video (not live)" box when setting up your screening.
- Windows 8 users must use Chrome (Google Hangouts on Air crashes on Explorer and Firefox)

## Limitations:

- 15 to 30 second delay for what is on Youtube Live to what appears on OVEE
- Event Duration: Youtube Live is 8 hours maximum
- Event Recording: 4 hours maximum
- 10 webcams maximum can be added to a HOA
- You cannot use a custom YouTube URL
- OVEE Screening Duration: 6 hours maximum